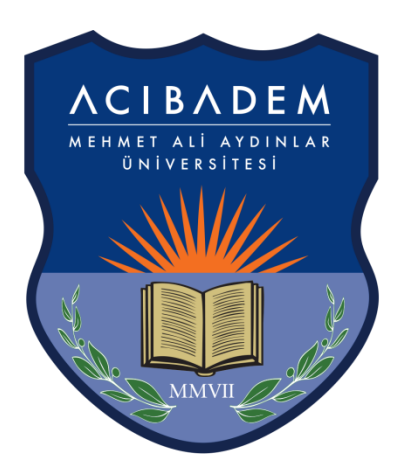

## **ACIBADEM** MEHMET ALÍ AYDINLAR

## ÜNİVERSİTESİ

USER MANUAL FOR ALUMNI INFORMATION SYSTEM

## LOGIN PROCESS TO ALUMNI INFORMATION SYSTEM

You can get access to the Alumni Information System login screen by typing <u>https://obs.acibadem.edu.tr/oibs/kariyer/</u> in the browser address bar.

|                                                        | Acıbadem Mehme                                                                                                    | t Ali Aydı          | nlar Üniveı                       | rsitesi |                                 | Mezun | Bilgi Sistemi                   |
|--------------------------------------------------------|----------------------------------------------------------------------------------------------------|---------------------|-----------------------------------|---------|---------------------------------|-------|---------------------------------|
| English<br>T.C.Kimlik No<br>Şifre<br>Sayıların Toplamı | <ul> <li>Image: Signal Signal Si</li></ul> | <b>G</b> € <b>J</b> | Önlisans<br>Mezunu<br><b>3585</b> | Ŕ       | Lisans<br>Mezunu<br><b>2130</b> | Bđ    | Enstitü<br>Mezunu<br><b>806</b> |
|                                                        |                                                                                                    |                     |                                   |         |                                 |       |                                 |

For the first login, you can click on the "I forgot my password" link and enter your information on the screen that opens and click on the "Reset Password" button. Your Alumni Information System password will be sent to your 1st and 2nd e-mail addresses registered within the system.

| Acıbadem Mehm               | 🗇 Şifremi Unuttum 📿 🗖 🛛 🔀                                                                                                    |                            |
|-----------------------------|----------------------------------------------------------------------------------------------------|----------------------------|
| Önlisans<br>Mezunu<br>3.934 | Turkish         Identification Number         Name of the Father         Mother's Name         Birthday         Date Format: dd.mm.yyyy Example: 27, 12, 2001         Sum of numbers | Mezunlar Portalına<br>Girş |
| Genel Duyuru Yok            | A Reset Pasword                                                                                                    |                            |

To get access to the Alumni Information System, you can successively type your TR identity number, the password you received through your e-mail address, and the result of the mathematical operation in the address <u>https://obs.acibadem.edu.tr/oibs/kariyer/</u> and then click on the "Login" button.

|           | Acıbadem Meh                                   | Alumn                               | ii Portal Login                  | × | $\bigcirc$                |  |  |
|-----------|------------------------------------------------|-------------------------------------|----------------------------------|---|---------------------------|--|--|
| Duyurular | Dnlisans<br>Aezunu<br>.934<br>Genel Duyuru Yok | Ideni<br>Passi<br>Sun d<br>Haberler | ity No<br>word<br>of the Numbers |   | Mezunlar Portalma<br>Grig |  |  |
|           |                                                |                                     |                                  |   |                           |  |  |

"Contact Information" must be filled in during the first entry to the Alumni Information System. "E-Mail" and "Mobile Phone" are mandatory fields to fill in. The reset password will be sent to that email address entered in the "E-Mail" field in the password reminder process possible in the future.

|                                   | ≡                    |                                | ^ €10 | Î |  |  |  |  |
|-----------------------------------|----------------------|--------------------------------|-------|---|--|--|--|--|
|                                   | İletişim Bilgileri   |                                |       |   |  |  |  |  |
| Acıbadem Mehmet Ali Aydınlar Univ | er Adres             | TEST                           |       |   |  |  |  |  |
|                                   | - ii                 | Bilinmiyor                     |       | * |  |  |  |  |
| Alumni Information System         | İlçe                 | Tanımsız                       |       | ¥ |  |  |  |  |
| Personel Info                     | Ülke                 | TÜRKİYE                        |       | * |  |  |  |  |
| Personel Info                     | E-Posta              | cem.mede@acibadem.edu.tr       |       |   |  |  |  |  |
|                                   | Cep Telefonu         | (532) 444-4343                 |       |   |  |  |  |  |
|                                   | İş Telefonu          | (532) 555-4545                 |       |   |  |  |  |  |
| Course/Edu. Information           | Faks                 | (532) 345-5456                 |       |   |  |  |  |  |
| Certificate Information           | Web Sayfası          | TEST                           |       |   |  |  |  |  |
| Work Experience                   | Linked IN            | TEST                           |       |   |  |  |  |  |
| Exam Information                  |                      |                                |       |   |  |  |  |  |
|                                   | Kariyer              |                                |       |   |  |  |  |  |
|                                   | Çalışma Durum        | Çalışmıyorum                   |       | * |  |  |  |  |
| Awards received                   | İş Arama Durumu      | Vİş Arıyorum                   |       |   |  |  |  |  |
| YOKSIS Info                       | Kariyer Durumu       | Akademik Kariyer Yapmıyorum    |       | * |  |  |  |  |
| Resume Overview                   | Kariyer Tipi         |                                |       | * |  |  |  |  |
| 🗰 Diploma 💦 🔹                     | Kariyer Çalışma Tipi | Araştırmacı Olarak Çalışıyorum |       | * |  |  |  |  |
| T Others                          | Kariyer Yapılan      |                                |       |   |  |  |  |  |
| - Others ,                        | Üniversite           |                                |       |   |  |  |  |  |
|                                   | Kariyer Yapılan      |                                |       |   |  |  |  |  |
|                                   | Bölüm                |                                |       |   |  |  |  |  |
|                                   |                      |                                |       |   |  |  |  |  |
|                                   | Kişisel Bilgiler     |                                |       | ~ |  |  |  |  |

You can update your contact information (which is mandatory to fill in during the first login) via the link "Personal Information->Personal Information" in the menu located on the left.

|                                     | ≡                    |                                | * | €\$ <b>0</b> |
|-------------------------------------|----------------------|--------------------------------|---|--------------|
|                                     | İletişim Bilgileri   |                                |   |              |
| Acıbadem Mehmet Ali Aydınlar Univer | Adres                | TEST                           |   |              |
|                                     | ti -                 | Bilinmiyor                     |   | *            |
| Alumni Information System           | İlçe                 | Tanimsiz                       |   | Ŧ            |
| Personel Info                       | Ülke                 | TÜRKİYE                        |   | v            |
| Personel Info                       | E-Posta              | cem.mede@acibadem.edu.tr       |   |              |
|                                     | Cep Telefonu         | (532) 444-4343                 |   |              |
|                                     | İş Telefonu          | (532) 555-4545                 |   |              |
| Course/Edu. Information             | Faks                 | (532) 345-5456                 |   |              |
| Certificate Information             | Web Sayfası          | TEST                           |   |              |
| Work Experience                     | Linked IN            | TEST                           |   |              |
| Exam Information                    |                      |                                |   |              |
| - Eoreign Language Skills           | Kariyer              |                                |   |              |
|                                     | Çalışma Durum        | Çalışmıyorum                   |   | *            |
| Awards received                     | İş Arama Durumu      | 🗸 İş Arıyorum                  |   |              |
| YOKSIS Info                         | Kariyer Durumu       | Akademik Kariyer Yapmıyorum    |   | *            |
| Resume Overview                     | Kariyer Tipi         |                                |   | v            |
| 🗰 Diploma 💦 🔹                       | Kariyer Çalışma Tipi | Araştırmacı Olarak Çalışıyorum |   | *            |
| T Otherr                            | Kariyer Yapılan      |                                |   |              |
| E Others                            | Üniversite           |                                |   |              |
|                                     | Kariyer Yapılan      |                                |   |              |
|                                     | Bölüm                |                                |   |              |
|                                     |                      |                                |   |              |
|                                     | Kişisel Bilgiler     |                                |   | ~            |

Information input can be fulfilled by clicking respectively on the icons named 🗄 "Academic Education Information," "Course/Training/Seminar," "Certificate/Document and Training Program," "Work/Internship Experience," "Exam Results," "Foreign Language Information," and "Awards Received" located under the "Personal Information" menu.

| ACTINATIU<br>International          | =                                                                                          | * | 50             |     |
|-------------------------------------|--------------------------------------------------------------------------------------------|---|----------------|-----|
|                                     | Eğitm Bilgileri 🕀 Ekle 💎 Fitrele                                                           |   |                |     |
| Acıbadem Mehmet Ali Aydınlar Univer | Eğitim Türü Üniversite/Okul Adı Fakülte/Enstitü/Birim Adı Bölüm/Program/Ana Bilim Dalı Adı |   | Mezuniyet Yılı | #   |
| Alumni Information System           | Associate Degree Acbadem Mehmet Ali Aydınlar Üniversitesi Tıp Fakültesi Tıp Fakültesi      |   | 2015           | Ø E |
| Personel Info                       |                                                                                            |   |                |     |
| Personel Info                       |                                                                                            |   |                |     |
| Education Info                      |                                                                                            |   |                |     |
|                                     |                                                                                            |   |                |     |
| Certificate Information             |                                                                                            |   |                |     |
| Work Experience                     |                                                                                            |   |                |     |
| Exam Information                    |                                                                                            |   |                |     |
| 🗆 Foreign Language Skills           |                                                                                            |   |                |     |
| Awards received                     |                                                                                            |   |                |     |
| YOKSIS Info                         |                                                                                            |   |                |     |
| Resume Overview                     |                                                                                            |   |                |     |
| 📯 Diploma 🔹 🔸                       |                                                                                            |   |                |     |
| 🗄 Others 🔹 🕨                        |                                                                                            |   |                |     |
|                                     |                                                                                            |   |                |     |
|                                     |                                                                                            |   |                |     |
|                                     |                                                                                            |   |                |     |
|                                     |                                                                                            |   |                |     |

You can view your information in YÖKSİS (Higher Education Information System) via the "YÖKSİS Information" link under the "Personal Information" menu. This information originates from YÖK (Council of Higher Education).

The information that has been input in the Alumni Information System can be viewed in CV format via the "Curriculum Vitae" link in the menu. You can get printouts by clicking the printer icon on the screen.

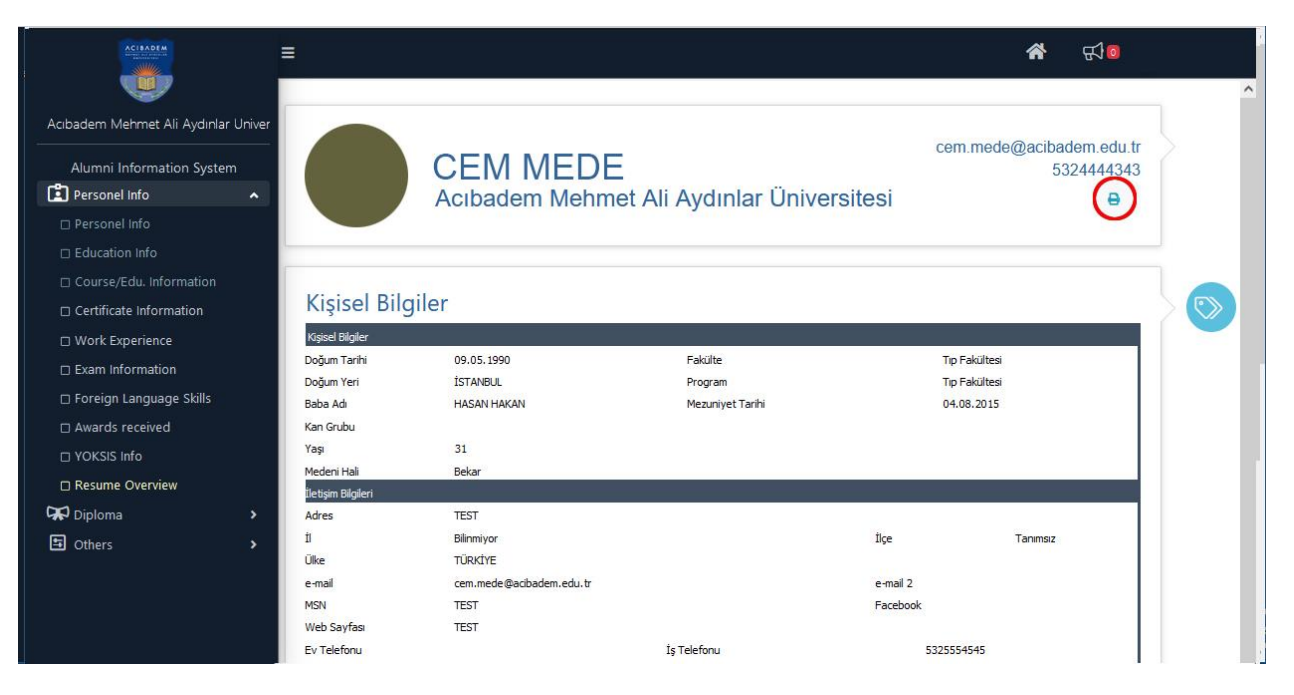

- Diploma and other relevant announcements can be viewed via the "Diploma" link in the menu.
- The current password can be changed via the "Change Password" link under the "Other" menu title.

**NOTE:** For your further questions and problems, you can use the e-mail address <u>ogrenci.isleri@acibadem.edu.tr</u> to get detailed information.